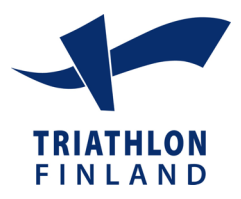

## **OHJE SUOMISPORTIN KÄYTTÖÖN - PÄIVÄLISENSSIN OSTAMINEN**

## Jos sinulla ei ole profiilia Suomisportissa, aloita kohdasta 1. Jos sinulla on profiili, aloita kohdasta 2.

- 1. Mene osoitteeseen www.suomisport.fi ja klikkaa sisään Suomisporttiin.
  - 1. Aloittaaksesi tilisi luomisen tai kirjautuaksesi sisään, anna puhelinnumerosi, johon voit vastaanottaa tekstiviestejä tai sähköpostiosoitteesi.
  - 2. Jos käytit *puhelinnumeroasi*, saat tekstiviestinä kertakäyttöisen kirjautumiskoodin, jonka syöttämällä voit jatkaa tilisi luomista. Jos käytit *sähköpostiosoitettasi*, saat sähköpostiisi linkin, jonka kautta voit jatkaa tilisi luomista.
  - 3. Anna loput tilin luomiseen tarvittavat tiedot ja klikkaa Luo tili.
  - 4. Luotuasi tilisi näet oman profiilisi. Tarkista vielä, että laitoit osoitetietosi profiiliisi!
- 2. Lisenssin ostaminen (profiilin luomisen jälkeen)
- 1. Kirjaudu profiiliisi ja aloita ostotapahtuma valitsemalla Ostamaan  $\rightarrow$  Lisenssin.
- 2. Valitse laji  $\rightarrow$  Triathlon
- 3. Näet myynnissä olevat lisenssit. Valitse Päivälisenssi, voimassa Nokian Tyres Ironman 70.3 Finland Lahti tai Päivälisenssi, voimassa Challenge Turku kilpailussa 12.8.2018.
- Valitse lisenssiseurasi. Jos et ole Suomen Triathlonliiton jäsenseuran urheilija, valitse → 00\_ei seura\_no club.
- 5. Koska päivälisenssi ei vaadi vakuutusta, paina  $\rightarrow$  En tarvitse vakuutusta
- 6. Tarkista vielä, että valintasi on oikea. Hyvältä näyttää, jatketaan maksamaan. Tämän jälkeen sinua pyydetään vielä täydentämään osoitetietosi, jos niitä ei vielä ole profiilissasi.
- Valitse haluamasi maksutapa ja siirry suorittamaan maksu: Maksun saajana lukee Maksuturva, joka toimii maksun välittäjänä. Maksun lisätiedoissa voi olla maininta myös Olympiakomiteasta, joka toimii järjestelmän ylläpitäjänä. Tämä on täysin ok.
- 8. Suorita maksu valitsemallasi maksutavalla ja tämän jälkeen palaa myyjän palveluun. Saat ostoksesi maksutiedot sähköpostiisi ja näet ostamasi lisenssin omassa profiilissasi.